## How to Setup and Switch Between Multiple Internet Connections on the USR Sureconnect 9003

The USR 9003 can facilitate multiple connections and has the ability to switch between them but in the current firmware (3<sup>rd</sup> April 2003) will only allow one connection to be setup with the NZ VPI and VCI in the Service Provider Settings  $\rightarrow$  Wan Setup. The second connection, ie Jetstreamgames, can be configured though the Service Provider Settings  $\rightarrow$  Advanced  $\rightarrow$  VCC. Switching between the connections is done in the Service Provider Settings  $\rightarrow$  Advanced  $\rightarrow$  PPPoA. A new firmware will be release to allow multiple connections with the same PVC settings in the Wan Setup.

## Step 1. Setup your ISP Internet connection

Username: root Password: 12345

For setting up the router using the **Web Interface**, from the **Quick Setup** menu, Select **WAN Setup**. Click on **PPPoA** and enter in the details as below. Enter your username and password given to you by your ISP.

|                         |                   | WAN Setup              |                |                         |                |
|-------------------------|-------------------|------------------------|----------------|-------------------------|----------------|
|                         | Enc               | apsulation Mode        |                | Ne                      | twork Settings |
| PIIU VCII 100           |                   | IAP 💿 Ve Multip        | lexing         | 🗹 Enable                | NAT 🗹 Enable D |
| O RFC1483 Bridged       |                   |                        |                |                         |                |
| RFC1483 Routed          |                   |                        |                |                         |                |
| WAN IP address:         |                   | WAN su                 | bnet mask:     |                         |                |
| O PPPoE                 |                   |                        |                |                         |                |
| User name:              |                   |                        |                |                         |                |
| Password:               |                   |                        |                |                         | 12             |
| Dialing Mode : Di       | rect 👻 🛛 Idle T   | 'imeout (min):         | Aut            | nentication: CH         | IAP 🕑          |
| Password: A             | uthentication: PA | AP 💌                   |                |                         |                |
| O Mer                   |                   |                        |                |                         | -              |
| IP address:             |                   | su                     | bnet mask:     |                         |                |
|                         | Add Modify        | Delete                 | Disable Firewa | dl 🔄                    |                |
|                         | C C               | urrent ATM PV(         | C List         |                         | 000            |
| SelectMode VPIVCI Encap | NAT Address Mask  | <sup>t</sup> User Name | Protoco        | dication Idle<br>Timeou | t Mode Status  |
| O PPPoA 0 100 VC        | Off None None     | username.xadsl@s       | tra.co.nz Pap  | NA                      | NA Negotiating |
| 000 1                   | lesstisting, D    | funch the name         | to not cumo    |                         |                |
|                         | Venoriation. Re   | erresn the bade        | to get curre   | nt status.              |                |

Click on Add and your connection will now be displayed in the Current ATM PVC List.

Remove any other connection that is in the list by selecting the connection and clicking on **Delete** until the only connection left is the one you created. Click on **Next**. Select **Save** and when saving is complete select **Restart**.

## Step 2. Setup the Jetstreamgames Connection

Service Provider Settings → Advanced → VCC. Click on Add

|               |   |     | Lis               | t of VCCs     |           |                |
|---------------|---|-----|-------------------|---------------|-----------|----------------|
| Select VPI VC |   | VCI | Type (Data/Voice) | Encapsulation | Interface | IP Address     |
| 0             | 0 | 100 | Data              | PPPoA         | ppp0      | 210.86.111.109 |

Fill in the details for Jetstream games as below

|                      | VCC               | Configuration                    |  |
|----------------------|-------------------|----------------------------------|--|
| VPI:                 | 0                 | VCI: 100                         |  |
| Peak Cell Rate       | 3000              | Avg. Cell Rate (cells/sec): 3000 |  |
| Burst Size (cells):  | 45                | CDVT (cells): 500000             |  |
| Туре:                | Data 🛩            | Service Type: UBR                |  |
| For data flow:       |                   |                                  |  |
| C Routed B           | ridge             |                                  |  |
| Interface:           | atm0 🚩            |                                  |  |
| C IPoA               |                   |                                  |  |
| Interface:           | atm0 💌            |                                  |  |
| Default PVC:         |                   |                                  |  |
| Next Hop PVC:        |                   |                                  |  |
| O PPPoA              |                   |                                  |  |
| Profile Id:          | 1                 |                                  |  |
| User Name:           | user@jetstreamgam | ies.co.nz                        |  |
| Password:            | •••••             |                                  |  |
| Authentication Type: | PAP 💌             | Interface: PPP0 💌                |  |
| Encapsulation Type:  | VC 💌              | Trace: ON 💌                      |  |
| Subnet Mask:         | 255.255.255.255   | NAT                              |  |
| O PPPoE              |                   |                                  |  |
| Profile Id:          |                   |                                  |  |
| User Name:           |                   |                                  |  |
| Password :           |                   |                                  |  |
| Authentication Type: | CHAP 💌            | Interface: PPP0 💌                |  |
| Mode:                | DIRECT 💌          | Idle Time (min):                 |  |
| Encapsulation Type:  | LLC 🛩             | Trace: OFF 💌                     |  |
| Subnet Mask:         | 255.255.255.255   | NAT:                             |  |
|                      | Apply             | / Cancel                         |  |

Click on Apply. This connection will now show up in Service Provider Settings  $\rightarrow$  Advanced  $\rightarrow$  PPPoA. Select Save from the Tools Menu to save the configuration.

## Step 3. Switching Between the Two Connections

|        |                            |         | List of PPPo    | A Entries         | 5                         |          |
|--------|----------------------------|---------|-----------------|-------------------|---------------------------|----------|
| Select | Profile Id                 | Vpi     | Vci             | Interface<br>Name | UserName                  | Active   |
|        | Authentication<br>Protocol | Nat     | Subnet Mask     | Valid             | Password                  | Default  |
| ~      | 0                          | 0       | 100             | ppp0              | CDMA.×adsl@×tra.co.nz     | Active   |
|        | рар                        | Enabled | 255.255.255.255 | Valid             | *****                     | No       |
| ~      | 1                          | 0       | 100             | ррр0              | user@jetstreamgames.co.nz | Inactive |
| 2      | pap                        | Enabled | 255.255.255.255 | Valid             | *****                     | No       |

To switch between connections, you need to select and **Stop** the connection that is **Active** and select and **Start** your other connection. You may need to refresh the screen to update the webpage.